## Windows 密碼安全性變更操作說明

本操作說明,係配合本校推動「個人資料管理制度」,提供同仁在修改密碼 時,由系統來檢查密碼的複雜度,提升個人電腦的安全性。

密碼修改時會被強制要求符合下列密碼複雜性:

- 一、不得選用使用者帳戶名稱中,超過兩個以上的連續字元。(如:使用 者帳戶名稱為 aabbc,則密碼不可包含字元 aab 或 abb)。
- 二、長度至少為6個字元。
- 三、須包含下列四項中的三項:
  - 1. 英文大寫 (A 到 Z)
  - 2. 英文小寫 (a 到 z)
  - 3. 阿拉伯數字 (0 到 9)
  - 4. 特殊符號 (例如:!、\$、#、%)
- 四、電腦會於設定完成後90天,強制要求變更密碼。
- 五、新密碼必須和目前密碼不同。

不同作業系統(Windows XP、Windows 7、Windows 8)之安全原則設定方 式分述如下:

## - $\cdot$ Windows XP

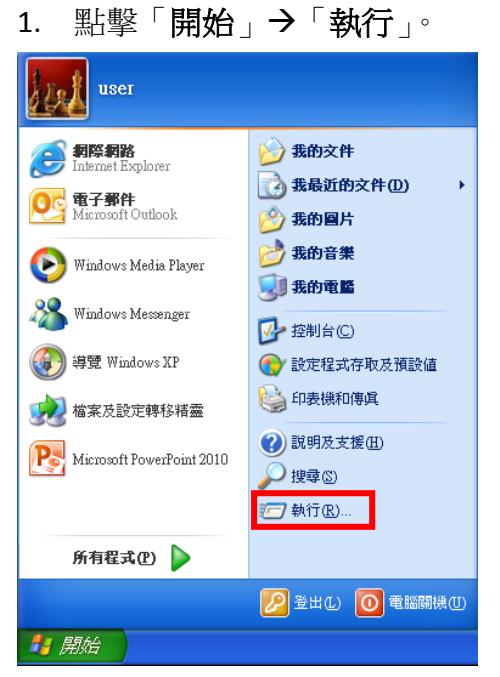

2. 在「執行」的視窗中鍵入【secpol.msc】並按下「確定」,會出現「本機安 全性設定值」的視窗。

| 執行     | 2                                       |
|--------|-----------------------------------------|
| -      | 輸入程式、資料夾、文件式網際網路資源的名<br>稱,Windows會自動開啓。 |
| 開啓(0): | secpol.msc 💌                            |
|        | 確定 取消 瀏覽區                               |

3. 在左側視窗中,依序選擇「**帳戶原則」→「密碼原則」**,可在右側視窗看到 如下圖所示的項目。

| 📴 本機安全性設定值                                                                                                    |                |                                                        |
|----------------------------------------------------------------------------------------------------|----------------|--------------------------------------------------------|
| 檔案(E)執行(A) 檢視(V)<br>← → E × B 2                                                                                                    | 說明( <u>H</u> ) |                                                        |
| →       ●       ●       ●       ●       ●       ●       ●       ●       ●       ●       ●       ●       ●       ●       ●       ●       ●       ●       ●       ●       ●       ●       ●       ●       ●       ●       ●       ●       ●       ●       ●       ●       ●       ●       ●       ●       ●       ●       ●       ●       ●       ●       ●       ●       ●       ●       ●       ●       ●       ●       ●       ●       ●       ●       ●       ●       ●       ●       ●       ●       ●       ●       ●       ●       ●       ●       ●       ●       ●       ●       ●       ●       ●       ●       ●       ●       ●       ●       ●       ●       ●       ●       ●       ●       ●       ●       ●       ●       ●       ●       ●       ●       ●       ●       ●       ●       ●       ●       ●       ●       ●       ●       ●       ●       ●       ●       ●       ●       ●       ●       ●       ●       ●       ●       ●       ●       ●       ● | 原則 /           | 安全性設定<br>已停用<br>已停用<br>42 夭<br>0 夭<br>0 記憶的密碼<br>0 個字元 |

 雙擊點選「密碼必須符合複雜性需求」,會彈出「密碼必須符合複雜性需求 內容」的視窗,請在畫面上點選「已啟用」,並按下「確定」。「啟用」後, 密碼必須符合密碼複雜性原則。

| 原則 🛛                       | 安全性設定   |
|----------------------------|---------|
| 28)使用可還原的加密來存放網域           | 已停用     |
| <mark>闘</mark> 密碼必須符合複雜性需求 | 已停用     |
| 20 密碼最長有效期                 | 42 天    |
| 2011 密碼最短有效期               | 0 夭     |
| 前 強制執行密碼歷程記錄               | 0 記憶的密碼 |
| 副最小密碼長度                    | 0個字元    |
|                            |         |

| Í      | 密碼必須符合複雜性需求 內容 🛛 💽 🔀                           |
|--------|------------------------------------------------|
| Ŧ      | 本機安全性設定解說此設定                                   |
|        | 密碼必須符合複雜性需求                                    |
| 5<br>] | <ul> <li>○ 已啓用(四)</li> <li>○ 己停用(3)</li> </ul> |
|        | 確定 取消 套用(鱼)                                    |

5. 雙擊點選「密碼最長有效期」,會彈出「密碼最長有效期內容」的視窗, 請將「密碼過期日:」,修改成「【90】天」,並按下「確定」。設定後密碼 最多使用「90天」,「90天」時系統會強制要求更換密碼。

| 原則 🖂                                        | 安全性設定   |             |
|---------------------------------------------|---------|-------------|
| 389使用可還原的加密來存放網域                            | 已停用     |             |
| 28] 密碼必須符合複雜性需求                             | 已啓用     |             |
| <mark>調</mark> 密碼最長有效期                      | 42 夭    |             |
| 2013 密碼最短有效期                                | 0天      |             |
| 2013 12 12 12 12 12 12 12 12 12 12 12 12 12 | 0 記憶的密碼 |             |
| 100 最小密碼長度                                  | 0個字元    |             |
| - •                                         |         |             |
|                                             |         |             |
| 密碼最長有效期 內容                                  |         | <u>?</u> [¥ |
| 本機安全性設定解說此設定                                |         |             |
| 密碼最長有效期                                     |         |             |

| 密碼最長有效期               | ~           |
|-----------------------|-------------|
| 密碼過期日:<br>90        夭 |             |
|                       | 確定 取消 套用(鱼) |

 「密碼最短有效期」,此項設定是變更密碼後,密碼必須使用多久,才能再 次變更。「0天」表示可隨需要立即更換密碼。

| 原則 △                   | 安全性設定   |
|------------------------|---------|
| 👪 使用可還原的加密來存放網域        | 已停用     |
| 🐻 密碼必須符合複雜性需求          | 已啓用     |
| 部密碼最長有效期               | 90 夭    |
| <mark>間</mark> 密碼最短有效期 | 0夭      |
| 28] 強制執行密碼歷程記錄         | 0 記憶的密碼 |
| 120 最小密碼長度             | 0 個字元   |

7. 雙擊點選「強制執行密碼歷程記錄」,會彈出「強制執行密碼歷程記錄內 容」的視窗,請在畫面上將「【0】記憶的密碼」,變更為「【1】記憶的密碼」,並按下「確定」。設定為「1」時,新密碼必須和目前密碼不同,系統 才會接受密碼變更。

| 原則 ∠                      | 安全性設定   |
|---------------------------|---------|
| 🗒 使用可還原的加密來存放網域           | 已停用     |
| 🗒 密碼必須符合複雜性需求             | 已啓用     |
| 188 密碼最長有效期               | 90 夭    |
| 副密碼最短有效期                  | 0天      |
| <mark>間</mark> 強制執行密碼歷程記錄 | 0 記憶的密碼 |
| l <mark></mark> 題最小密碼長度   | 0個字元    |
| 1                         |         |

| 強制執行密碼歷程記錄 內容          |
|------------------------|
| 本機安全性設定解說此設定           |
| 通制執行密碼歷程記錄<br>至        |
| 密碼記錄的保留期:<br>Ⅰ ◆ 記憶的密碼 |
| 確定 取消 套用(鱼)            |

 雙擊點選「最小密碼長度」,會彈出「最小密碼長度內容」的視窗,請在 畫面上將「【0】個字元」,修改成「【6】個字元」,並按下「確定」。設定為 「6個字元」後,新密碼長度至少需要【6】個字元。

4

| 原則 🛛            | 安全性設定   |
|-----------------|---------|
| 👪 使用可還原的加密來存放網域 | 已停用     |
| 38 密碼必須符合複雜性需求  | 已啓用     |
| 國密碼最長有效期        | 90 夭    |
| 認密碼最短有效期        | 0 夭     |
| 部強制執行密碼歷程記錄     | 1 記憶的密碼 |
| 88 最小密碼長度       | 0個字元    |

| 最小密碼長度 內容     | ? 🛛         |
|---------------|-------------|
| 本機安全性設定解說此設定  | 2           |
| 最小密碼長度        |             |
| 密碼最少必須是:<br>3 |             |
|               | 確定 取消 套用(鱼) |

9. 密碼原則設定完成的畫面如下:

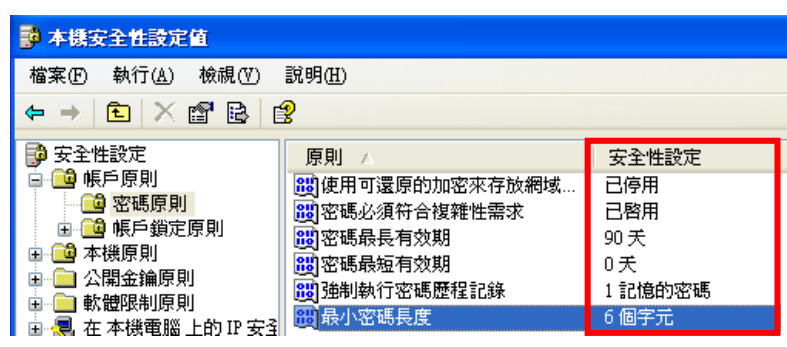

10. 接下來的操作,需要知道使用者名稱。使用者名稱可在「開始」功能表的 上方查得,本範例的使用者名稱為:tkustaff。

| tkustaff                                                                                                    |                                                                                                    |
|----------------------------------------------------------------------------------------------------|----------------------------------------------------------------------------------------------------|
| 新聞の新聞           American Ebsylbeer           American Ebsylbeer           Minrosoft Outbook           O           Windows Medsanger           O           Windows Messanger           O           Windows Messanger           O           Windows Messanger           O           Windows Messanger           O           Windows Messanger           O           Windows Messanger           O           Windows Messanger           O           Windows Messanger           O           Windows Messanger           O           Windows Messanger           O           Windows XP           D           Windows Messanger           O           Windows Messanger           O           Windows Messanger           D           D           D           D           D           D           D           D           D           D           D           D | <ul> <li>→ 我的交件</li> <li>→ 我最近的交件の</li> <li>→ 我的個片</li> <li>→ 我的個片</li> <li>→ 我的音樂</li> <li>→ 经制合C</li> <li>● 经定程式存取及预設值</li> <li>● 公式完美度(四)</li> <li>● 建筑和支集度(四)</li> <li>● 建筑表支集(四)</li> <li>● 建築(5)</li> </ul> |
| 所有程式(2) 🕨                                                                                                    | <ul> <li>於行也…</li> <li>登出也)</li> <li>電腦關機(也)</li> </ul>                                                                                                    |

**11.** 點擊「開始」,將滑鼠移至「我的電腦」並按下滑鼠右鍵,會出現如下圖所 示之選單,請選擇「管理」,會彈出「電腦管理」的視窗。

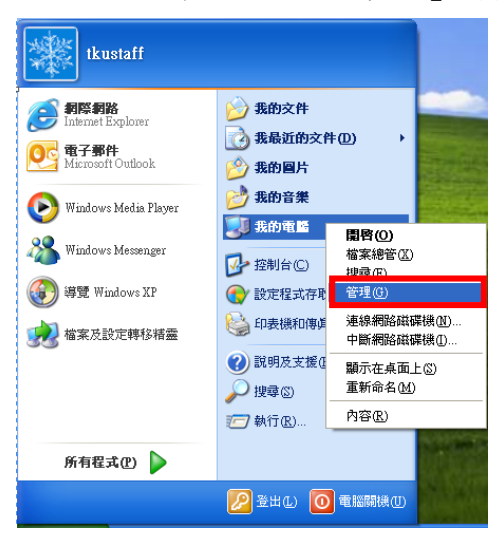

 12. 在左側視窗中,依序選擇「電腦管理(本機)」→「系統工具」→「本機使用 者和群組」→「使用者」,此時在右側視窗可以看到這部電腦的所有使用者 清單,如下圖所示。請雙擊點選「tkustaff」(本範例的使用者名稱),會出現 「tkustaff 內容」的視窗。

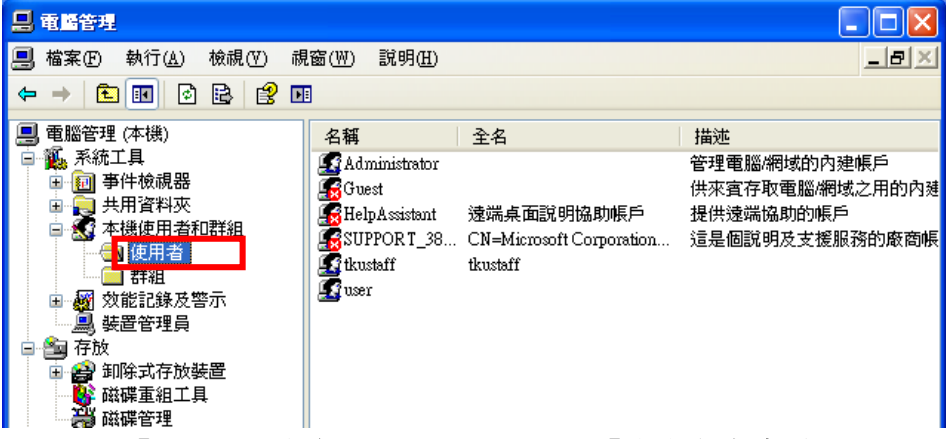

**13**. 請在「**tkustaff 內容**」的視窗中,確認「**密碼永久有效**」未勾選,並按下 「**確定**」,即完成所有設定。

| tkustaff 內容                       | ? 🗙  |
|-----------------------------------|------|
| 一般成員隸屬設定檔                         |      |
| tkustaff                          |      |
| 全名 (D): lkustaff                  |      |
| 描述①:                              |      |
| □使用者必須在下次登入時變更密碼(M) □使用者不能變更密碼(C) |      |
| □ 密碼永久有效(P)                       |      |
| □帳戶已停用(B)                         |      |
| □帳戶已鎖定(0)                         |      |
|                                   |      |
|                                   |      |
|                                   |      |
|                                   |      |
| 確定取消                              | 用(上) |

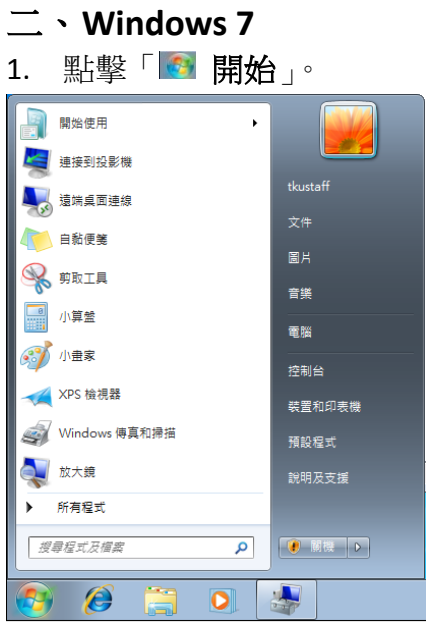

2. 在「搜尋程式及檔案」鍵入【secpol.msc】並按下「Enter」鍵,會出現「本 機安全性原則」的視窗。

| 程式 (1)     |   |    |
|------------|---|----|
|            |   |    |
| ₽ 查看更多結果   |   |    |
| secpol.msc | × | ■機 |
| 🕘 🧭        |   |    |

3. 在左側視窗中,依序選擇「**帳戶原則」→「密碼原則」**,可在右側視窗看到 如下圖所示的項目。

| 🔒 本機安全性原則                                                                                                    |                                                                                                    |                                            |
|----------------------------------------------------------------------------------------------------|----------------------------------------------------------------------------------------------------|--------------------------------------------|
| 檔案(F) 執行(A) 檢視(V) 說明(H)                                                                                                    |                                                                                                    |                                            |
| 🗢 🔿 🙍 🔣 🔀 🖬                                                                                                    |                                                                                                    |                                            |
| 🔒 安全性設定                                                                                                    | 原則                                                                                                    | 安全性設定                                      |
| <ul> <li>■ 帳戶原則</li> <li>■ 転停原則</li> <li>▶ □ 帳戶鎖定原則</li> <li>▶ □ 帳戶鎖定原則</li> <li>▶ □ 具有進階安全性的 Windows 防火牆</li> <li>□ 網路海單管理員原則</li> <li>▶ □ 公開金鑰原則</li> <li>▶ □ 軟體限制原則</li> </ul> | <ul> <li>歐使用可還原的加密來存放密碼</li> <li>歐密碼必須符合複雜性需求</li> <li>歐密碼最長使用期限</li> <li>歐 密碼最短使用期限</li> <li>题 強制執行密碼歷程記錄</li> <li>圖 最小密碼長度</li> </ul> | 已停用<br>已停用<br>0<br>0 天<br>0 記憶的密碼<br>0 個字元 |

 雙擊點選「密碼必須符合複雜性需求」,會彈出「密碼必須符合複雜性需求 一內容」的視窗,請在畫面上點選「啟用」,並按下「確定」。「啟用」後, 密碼必須符合密碼複雜性原則。

| 原則                                           | 安全性設定   |
|----------------------------------------------|---------|
| 圆 使用可還原的加密來存放密碼                              | 已停用     |
| 闘 密碼必須符合複雜性需求                                | 已停用     |
| 圖 密碼最長使用期限                                   | 0       |
| 圆 密碼最短使用期限                                   | 0天      |
| 圆 強制執行密碼歷程記錄                                 | 0 記憶的密碼 |
| 圆 最小密碼長度                                     | 0 個字元   |
|                                              |         |
| 密碼必須符合複雜性需求 - 內容                             | ? 💌     |
| 本機安全性設定解說                                    |         |
| 密碼必須符合複雜性需求                                  |         |
| <ul> <li>● 啟用(E)</li> <li>● 停用(S)</li> </ul> |         |
| 確定 取消                                        |         |

5. 雙擊點選「密碼最長使用期限」,會彈出「密碼最長使用期限一內容」的視窗,請在畫面上將「【0】天」,修改成「【90】天」,並按下「確定」。設定後密碼最多使用「90天」,「90天」時系統會強制要求更換密碼。

| 原則                                                | 安全性設定   |
|---------------------------------------------------|---------|
| 圆 使用可還原的加密來存放密碼                                   | 已停用     |
| 歐 変碼必須符合複雜性要求                                     | 已釣用     |
| 圖 密碼最長使用期限                                        | 0       |
| ട്ടു 密碼最短使用期限                                     | 0天      |
| 圆 強制執行密碼歷程記錄                                      | 0 記憶的密碼 |
| 圆 最小密碼長度                                          | 0個字元    |
|                                                   |         |
| 密碼最長使用期限 - 內容 · · · · · · · · · · · · · · · · · · |         |
| 本穩安全性設定解說                                         |         |
| 空碼最長使用期限                                          |         |
| 窓碼到期日:<br> 90                                     |         |
| 確定 取消 套用(A)                                       |         |

6. 「**密碼最短有效期**」,此項設定是變更密碼後,密碼必須使用多久,才能再 次變更。「**0**天」表示可隨需要立即更換密碼。

| 原則              | 安全性設定   |
|-----------------|---------|
| 圆 使用可還原的加密來存放密碼 | 已停用     |
| 圆 密碼必須符合複雜性需求   | 已啟用     |
| 圆 密碼最長使用期限      | 90天     |
| [R]] 密碼最短使用期限   | 0 天     |
| 圆 強制執行密碼歷程記錄    | 0 記憶的密碼 |
| 圆 最小密碼長度        | 0 個字元   |

7. 雙擊點選「強制執行密碼歷程記錄」,會彈出「強制執行密碼歷程記錄一內 容」的視窗,請在畫面上將「【0】記憶的密碼」,修改成「【1】記憶的密碼」,並按下「確定」。設定為「1」時,新密碼必須和目前密碼不同,系統 才會接受密碼變更。

| 原則                                  | 安全性設定   |
|-------------------------------------|---------|
| 圆 使用可還原的加密來存放密碼                     | 已停用     |
| 188] 密碼必須符合複雜性需求                    | 已啟用     |
| >>>>>>>>>>>>>>>>>>>>>>>>>>>>>>>>>>> | 90天     |
| 圆 密碼最短使用期限                          | 0天      |
|                                     | 0 記憶的密碼 |
| 闘 最小密碼長度                            | 0 個字元   |
| 1                                   |         |
| 強制執行密碼歷程記錄 - 內容                     | ? 💌     |
| 本機安全性設定解說                           |         |
| 強制執行密碼歷程記錄                          |         |
| 密碼記錄的保留期:<br>□ ← 記憶的密碼              |         |
| 確定 取消                               | 套用(A)   |

 雙擊點選「最小密碼長度」,會彈出「最小密碼長度一內容」的視窗,請在 畫面上將「【0】個字元」,修改成「【6】個字元」,並按下「確定」。設定為 「6個字元」後,新密碼長度至少需要【6】個字元。

| 原則                                       | 安全性設定           |
|------------------------------------------|-----------------|
| 圆 使用可還原的加密來存放密碼                          | 已停用             |
| 圆 密碼必須符合複雜性需求                            | 已啟用             |
| 圆 密碼最長使用期限                               | 90天             |
| 圆 密碼最短使用期限                               | 0天              |
| 189 強制執行密碼歷程記錄                           | 1 記憶的密碼         |
|                                          | 0 個字元           |
|                                          |                 |
| 最小密碼長度 - 內容                              | ? 💌             |
| 本機安全性設定解說                                |                 |
| 最小密碼長度                                   |                 |
| 密碼最少必須是:                                 |                 |
| 確定 取消                                    | 套用(A)           |
| 9. 密碼原則設定完成的畫面如下                         | :               |
| 原則 ^                                     | 安全性設定           |
| 四 使用可谓值的加密本方放容理                          | 已信田             |
| 「「「「なない」の「ない」の「なない」の「なない」で、なない」で、なない。    |                 |
| 2. 2. 2. 2. 2. 2. 2. 2. 2. 2. 2. 2. 2. 2 |                 |
|                                          | 90 <del>x</del> |
| 1 1 1 1 1 1 1 1 1 1 1 1 1 1 1 1 1 1 1    | 0大              |
| 圆] 強制執行密碼歷程記錄                            | 1 記憶的密碼         |

🌇 最小密碼長度

6 個字

10. 接下來的操作,需要知道使用者名稱,使用者名稱可在「 图 開始」功能表的右上方查得,本範例的使用者名稱為:tkustaff。

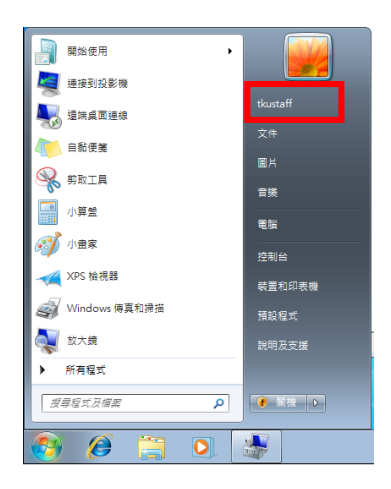

**11.** 點擊「**圖**開始」,將滑鼠移至「我的電腦」並按下滑鼠右鍵,會出現如下 圖所示之選單,請選擇「管理」,會出現「電腦管理」的視窗。

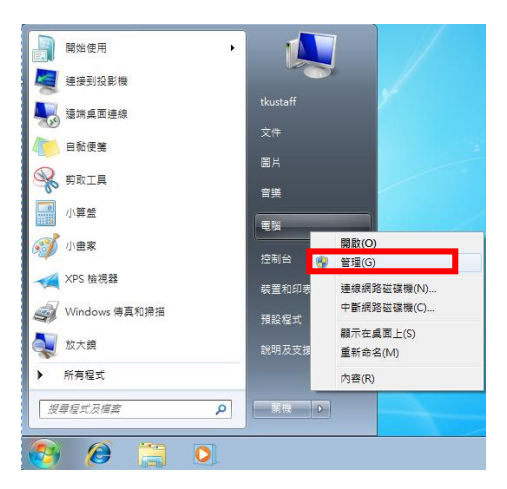

12. 在左側視窗中,依序選擇「電腦管理(本機)」→「系統工具」→「本機使用 者和群組」→「使用者」,此時在右側視窗可以看到這部電腦的所有使用者 清單,如下圖所示。請雙擊點選「tkustaff」(本範例的使用者名稱),會出現 「tkustaff 內容」的視窗。

| 🛃 電腦管理                                  |                |          |                 |          | - • •   |
|-----------------------------------------|----------------|----------|-----------------|----------|---------|
| 檔案(F) 執行(A) 檢視(V) 說                     | 明(H)           |          |                 |          |         |
| 🗢 🄿 🖄 🖬 🗶 🗟                             | ? 🗊            |          |                 |          |         |
| 電腦管理(本機)                                | 名稱             | 全名       | 描述              | 動作       |         |
| ▲ 11 条統工具                               | 👧 Administrate | or       | 管理電腦/網域的內建帳戶    | 使用者      | <b></b> |
| ▶ 💽 土1月97년 68                           | © CronosChe    |          |                 | 其他       | 1動作 🕨 🕨 |
| ▶ 👸 共用資料夾                               | 👧 Guest        |          | 供來賓存取電腦/網域之用的內建 | thustaff | •       |
| ▲ 象 本機使用者和群組                            | 👷 tkustaff     | tkustaff |                 |          |         |
| ☐ 使用者                                   |                |          |                 | 具地       | J∰JT⊧ ► |
| 「「「「「」」「「」」「「」」「」「」」「「」」「」「」」「」」「」」「」」「 |                |          |                 |          |         |
| → 装置管理員                                 |                |          |                 |          |         |
| ⊿ 🔄 存放裝置                                |                |          |                 |          |         |
| 11 磁碟管理                                 |                |          |                 |          |         |
| ▷ 📷 服務與應用程式                             |                |          |                 |          |         |
|                                         |                |          |                 |          |         |

13. 請在「tkustaff-內容」的視窗中,確認「密碼永久有效」未勾選即可,並 按下「確定」,即完成所有設定。

| tkustaff - 內容                                                                                              | ?                         |
|----------------------------------------------------------------------------------------------------|---------------------------|
| 一般 成員隷屬 1                                                                                                  | 設定檔                       |
| tkustaff                                                                                                   |                           |
| 全名(F):                                                                                                    | ikustaff                  |
| 描述(D):                                                                                                    |                           |
| <ul> <li>●使用者必須在下:</li> <li>●使用者不能變更;</li> <li>●密碼永久有效(P)</li> <li>●帳戶已停用(B)</li> <li>●帳戶已鎖定(0)</li> </ul> | 次登入時變更密碼(M)<br>容碼(C)      |
| 確定                                                                                                    | <b>取消</b> 套用(A) <b>說明</b> |

## $\Xi$ $\cdot$ Windows 8

 請將滑鼠移至畫面左下角,會出現「開始」的小方塊,在上面點擊滑鼠右 鍵,請點選「執行」。

|     | 程式和功能(F)<br>電源増項(O)<br>事件檢視器(V)<br>糸紙(Y)<br>裝置管理員(M)<br>磁碟管理(C)<br>電腦管理(G)<br>命令提示字元(C)<br>命令提示字元(条統管理員)(A) |
|-----|----------------------------------------------------------------------------------------------------|
| e 🛤 | 工作管理員(T)<br>控制台(P)<br>權素總管(E)<br>搜尋(S)<br>執行(R)<br>奧面(D)                                                    |

2. 在「執行」的視窗中鍵入【secpol.msc】並按下「確定」,會出現「本機安 全性原則」的視窗。

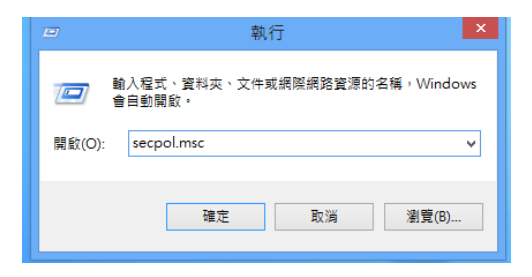

3. 在左側視窗中,依序選擇「**帳戶原則」→「密碼原則」**,可在右側視窗看到 如下圖所示的項目。

| 1                              | 本機安全性原則                                                                                          |                                                                    |
|--------------------------------|--------------------------------------------------------------------------------------------------|--------------------------------------------------------------------|
| 檔案(F) 動作(A) 檢視(V) 說明(H)<br>← ➡ |                                                                                                  |                                                                    |
|                                | 原則 ^<br>圖 使用可還原的加密來存放密碼<br>圖 密碼必須符合複雜性需求<br>圖 密碼最長使用期限<br>圖 空碼最短使用期限<br>圖 強制執行密碼歷程記錄<br>圖 最小密碼長度 | 安全性設定       已停用       已停用       0       0天       0記憶的密碼       0個字元 |

 雙擊點選「密碼必須符合複雜性需求」,會彈出「密碼必須符合複雜性需求 一內容」的視窗,請在畫面上點選「已啟用」,並按下「確定」。「啟用」 後,密碼必須符合密碼複雜性原則。

| 原則                                             | 安全性設定   |  |  |
|------------------------------------------------|---------|--|--|
| 圆 使用可遗原的加密來存放密碼                                | 已停用     |  |  |
| ▶ 密碼必須符合複雜性需求                                  | 已停用     |  |  |
| 闘  密碼最長使用期限                                    | 90天     |  |  |
| 圆 密碼最短使用期限                                     | 0天      |  |  |
| 圆 強制執行密碼歷程記錄                                   | 0 記憶的密碼 |  |  |
| 圆 最小密碼長度                                       | 0 個字元   |  |  |
|                                                |         |  |  |
| 1                                              |         |  |  |
| 密碼必須符合複雜性雲求 - 內容                               | ? ×     |  |  |
|                                                |         |  |  |
| 本機安全性設定解說                                      |         |  |  |
| 客碼必須符合複雜性開求<br>                                |         |  |  |
| <ul> <li>● 已設用(E)</li> <li>○ 已停用(S)</li> </ul> |         |  |  |
| 確定取消                                           | 套用(A)   |  |  |

5. 雙擊點選「**密碼最長使用期限**」,會彈出「**密碼最長使用期限一內容**」的視窗,請在畫面上將「【0】天」,修改成「【90】天」,並按下「**確定**」。設定後密碼最多使用「90天」,「90天」時系統會強制要求更換密碼。

| 原則                         | 安全性設定   |
|----------------------------|---------|
| 圖 使用可還原的加密來存放密碼            | 已停用     |
| 圖] 密碼必須符合複雜性需求             | 已啟用     |
| 👪 密碼最長使用期限                 | 0       |
| 闘 密碼最短使用期限                 | 0天      |
| 颐 強制執行密碼歷程記錄               | 0 記憶的密碼 |
| 圆 最小密碼長度                   | 0 個字元   |
| ' 密碼最長使用期限 - 內容 <b>? ×</b> |         |
| 本機安全性設定 解説                 |         |
| 空语最長使用期限<br>201            |         |
| 客语到期日:<br>90               |         |
| 確定 取満 套用(A)                | 12      |

 「密碼最短有效期」,此項設定是變更密碼後,密碼必須使用多久,才能再 次變更。「0天」表示可隨需要立即更換密碼。

|   | 原則               | 安全性設定   |
|---|------------------|---------|
|   | 🖾 使用可還原的加密來存放密碼  | 已停用     |
|   | ട്ടു 密碼必須符合複雜性需求 | 已啟用     |
|   | ு 密碼最長使用期限       | 90天     |
| L | 圖 密碼最短使用期限       | 0天      |
|   | 圆 強制執行密碼歷程記錄     | 0 記憶的密碼 |
|   | 189 最小密碼長度       | 0 個字元   |

7. 雙擊點選「強制執行密碼歷程記錄」,會彈出「強制執行密碼歷程記錄一內 容」的視窗,請在畫面上將「【0】記憶的密碼」,修改成「【1】記憶的密碼」,並按下「確定」。設定為「1」時,新密碼必須和目前密碼不同,系統 才會接受密碼變更。

| 原則                        | 安全性設定   |  |
|---------------------------|---------|--|
| 圆 使用可還原的加密來存放密碼           | 已停用     |  |
| 圆 密碼必須符合複雜性需求             | 已愈用     |  |
| 圆 密碼最長使用期限                | 90 天    |  |
| 圖 密碼最短使用期限                | 0 天     |  |
| <mark>矀</mark> 強制執行密碼歷程記錄 | 0 記憶的密碼 |  |
| 题                         | 0 個子元   |  |
|                           |         |  |
| 強制執行密碼歷程記錄 - 內            | 容 ? ×   |  |
| 本機安全性設定 解說                |         |  |
| 造制執行密碼歷程記錄                |         |  |
|                           |         |  |
|                           |         |  |

↓ 記憶的密碼

確定

1

 雙擊點選「最小密碼長度」,會彈出「最小密碼長度一內容」的視窗,請在 畫面上將「【0】個字元」,修改成「【6】個字元」,並按下「確定」。設定為 「6個字元」後,新密碼長度至少需要【6】個字元。

| 原則                                                                                          | 安全性設定   |
|---------------------------------------------------------------------------------------------|---------|
| 圆 使用可還原的加密來存放密碼                                                                             | 已停用     |
| 155] 密碼必須符合複雜性需求                                                                            | 已啟用     |
| 圆 密碼最長使用期限                                                                                  | 90天     |
| 圆 密碼最短使用期限                                                                                  | 0天      |
| 圆 強制執行密碼歷程記錄                                                                                | 1 記憶的密碼 |
|                                                                                             | 0 個字元   |
|                                                                                             |         |
| 最小密碼長度 - 內容                                                                                 | ? ×     |
| 本機安全性設定解説                                                                                   |         |
| 最小 <b>密</b> 碼長度                                                                             |         |
|                                                                                             |         |
| I<br>I<br>I<br>I<br>I<br>I<br>I<br>I<br>I<br>I<br>I<br>I<br>I<br>I<br>I<br>I<br>I<br>I<br>I |         |
| 確定 取消                                                                                       | 套用(A)   |

9. 密碼原則設定完成的畫面如下:

| 原則              | 安全性設定   |
|-----------------|---------|
| 圆 使用可還原的加密來存放密碼 | 已停用     |
| 圆 密碼必須符合複雜性需求   | 已愈用     |
| 圆 密碼最長使用期限      | 90天     |
| 圆 密碼最短使用期限      | 0天      |
| 圆 強制執行密碼歷程記錄    | 1 記憶的密碼 |
| 圖 最小密碼長度        | 6 個字元   |
|                 |         |

10. 接下來的操作,需要知道使用者名稱,查詢方式如下圖所示,將滑鼠移至畫面左下角,點選「開始」的小方塊,或者按下鍵盤上的「 Windows 鍵」,即可由右上方得知使用者名稱,本範例的使用者名稱為:tkustaff。

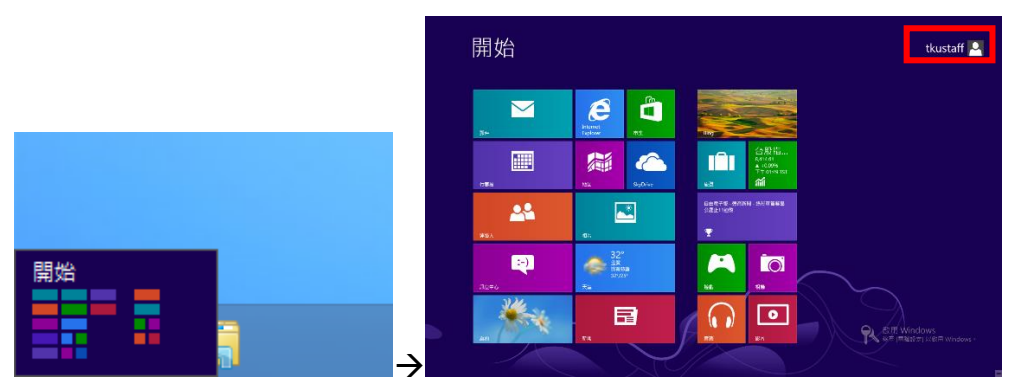

11. 將滑鼠移至畫面左下角,會出現「開始」的小方塊,在上面點擊滑鼠右 鍵,請點選「電腦管理」,會彈出「電腦管理」的視窗。

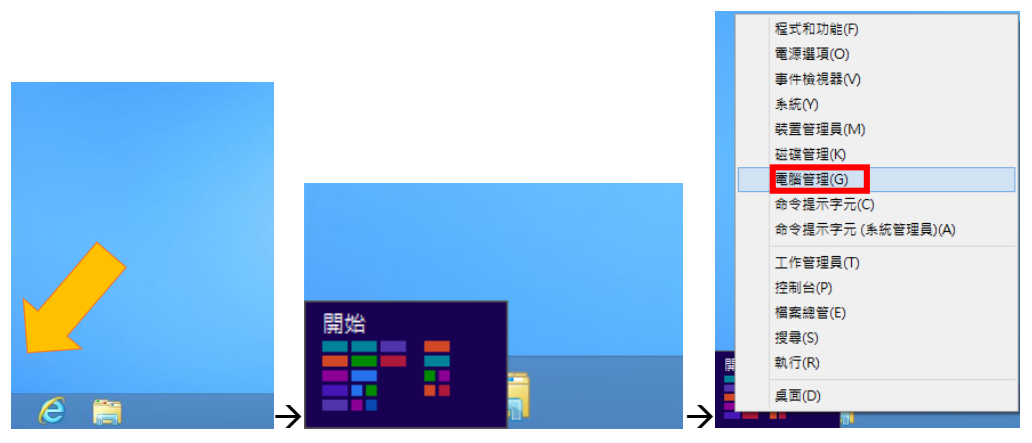

 12. 在左側視窗中,依序選擇「電腦管理(本機)」→「系統工具」→「本機使用 者和群組」→「使用者」,此時在中間視窗中可以看到這部電腦的使用者清 單。請雙擊點選「tkustaff」(本範例的使用者名稱),會出現「tkustaff-內 容」的視窗。

| £                                                                                                    |                    |          | 電腦管理            |  | -        | . 🗆 🗙    |
|----------------------------------------------------------------------------------------------------|--------------------|----------|-----------------|--|----------|----------|
| 榴案(F) 動作(A) 檢視(V) 說明(H)                                                                                                    |                    |          |                 |  |          |          |
| 🗢 🄿 🖄 🔂 🔂 🔤                                                                                                    | ? 📑                |          |                 |  |          |          |
| 🎥 電腦管理 (本機)                                                                                                    | 名稱                 | 全名       | 描述              |  | 動作       |          |
| ▲ \\ 系統工具                                                                                                    | 🛃 Administrator    |          | 管理電腦/網域的內建帳戶    |  | 使用者      | <b>^</b> |
|                                                                                                    | CronosChe<br>Guest |          | 供來賓存取電腦/網域之用的內建 |  | 其他動作     | •        |
| ▶ 100 天用資料夾                                                                                                    | 🖉 tkustaff         | tkustaff |                 |  | tkustaff | •        |
| <ul> <li>○ (國法) (國本) (國本)</li> <li>○ (國本)</li> <li>○</li></ul> |                    |          |                 |  | 其他動作     | ,        |

13. 請在「tkustaff-內容」的視窗中,確認「密碼永久有效」未勾選,並按下 「確定」,即完成所有設定。

|             | tkustaff - 內容       | ? × |  |  |  |
|-------------|---------------------|-----|--|--|--|
| 一般 成員蒜屬 設定  | 槒                   |     |  |  |  |
| kustaff     | kustaff tkustaff    |     |  |  |  |
| 全名(F):      | tkustaff            |     |  |  |  |
| 描述(D):      |                     |     |  |  |  |
| □ 使用者必須在下次登 | □使用者必須在下次登入時變更密碼(M) |     |  |  |  |
| □ 使用者不能變更密碼 | (C)                 |     |  |  |  |
| □ 密碼永久有效(P) | □ 密碼永久有效(P)         |     |  |  |  |
| □ 帳戶已停用(B)  |                     |     |  |  |  |
| 限户占頭走(O)    |                     |     |  |  |  |
|             |                     |     |  |  |  |
|             |                     |     |  |  |  |
|             |                     |     |  |  |  |
|             |                     |     |  |  |  |
| 確定          | 取満 套用(A)            | 說明  |  |  |  |